## 上海第二工业大学学杂费随申办缴费指引

一、 下载"随申办 APP"下载并注册实名认证

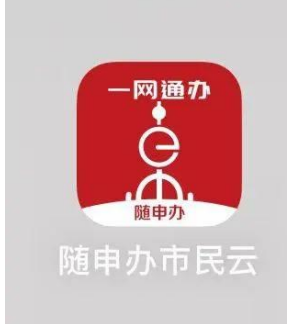

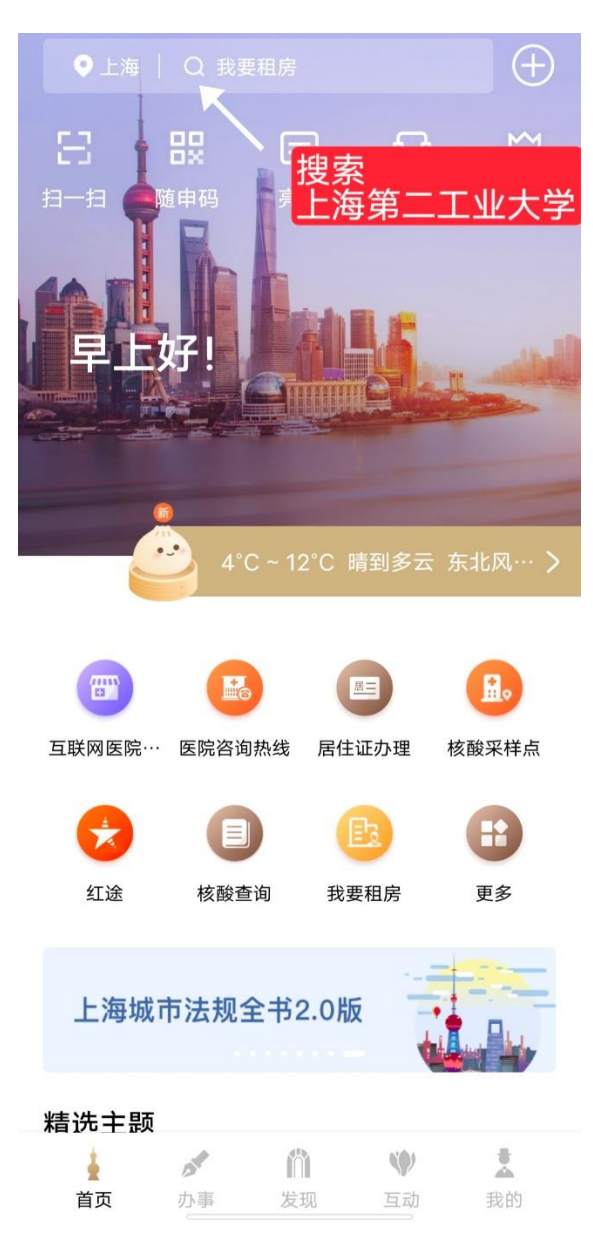

二、 打开随申办搜索"上海第二工业大学"

三、 选择"上海第二工业大学学费缴纳"

## 应用服务

- 上海第二工业大学学费缴纳
  - 选择学费缴纳
- 四、 选择缴费批次

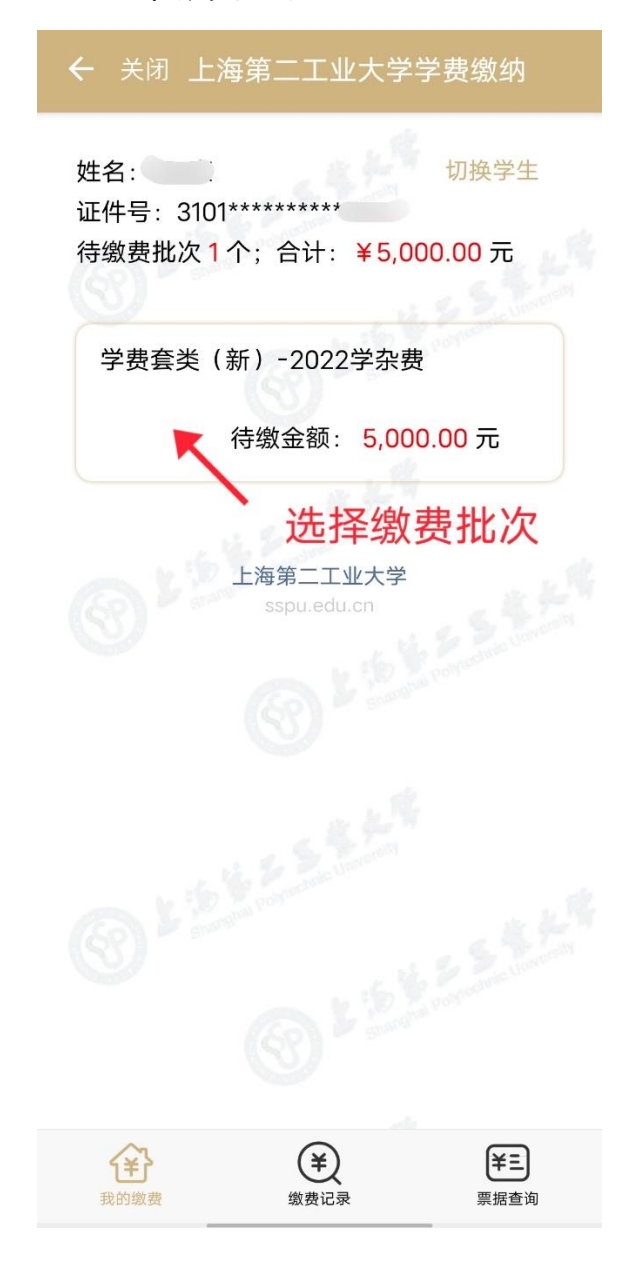

| 学费套类(新)-2022学杂费   ✓     项目名称:全日制普通高校学费(1)   ✓     应缴金额   5,000.00     已缴金额   0.00     缓交金额   0.00 | 上海市一网通办<br>公共支付平台<br>び単号<br>sspu20230220000003<br>金额 5000.0元 |
|---------------------------------------------------------------------------------------------------|--------------------------------------------------------------|
| 应缴金额 5,000.00   已缴金额 0.00   缓交金额 0.00                                                             | 订单号<br>sspu20230220000003<br>金额 5000.0元                      |
| 缓交金额 0.00                                                                                         | 金额 5000.0元                                                   |
| 1908 MC 02 18 02091                                                                               |                                                              |
| 待缴金额 5,000.00<br>缴费中全 0.00                                                                        | 订单描述 学杂费姓名: ,5000                                            |
| 额                                                                                                 | 请选择支付方式                                                      |
| 本次需缴金额 5,000.00                                                                                   | 支付宝支付                                                        |
| 确认金额<br>已选项目1个;合计:¥ 5,000.00                                                                      | 微信支付                                                         |
| 支付                                                                                                | 银联支付                                                         |
| 上海第二工业大学<br>sspu.edu.cn.<br>点击支付                                                                  | 确认支付                                                         |
| ¥     ¥       我的繳费     繳费记录     票据查询                                                              |                                                              |

确认金额后点击支付即可

五、

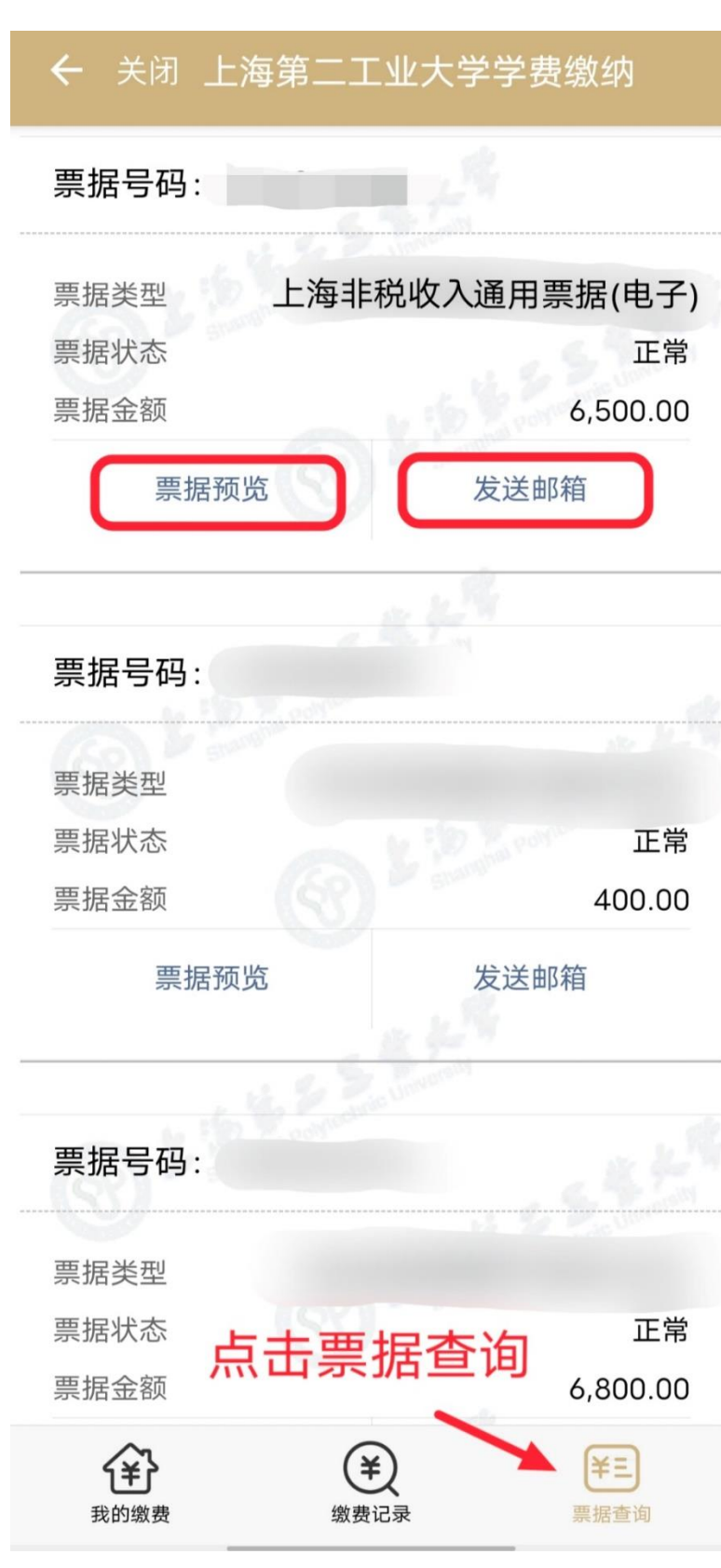

六、 缴费后可点击票据查询预览发票或发送到邮箱

## 缴费完成